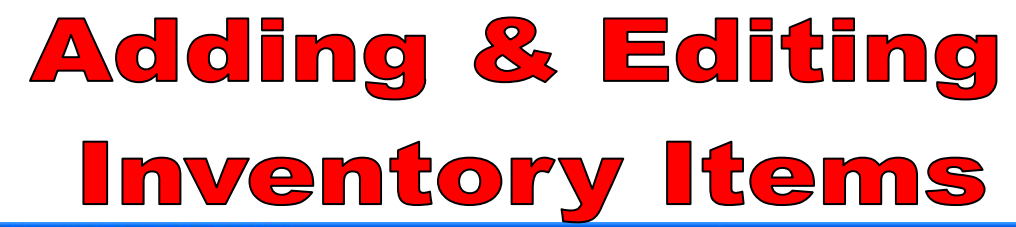

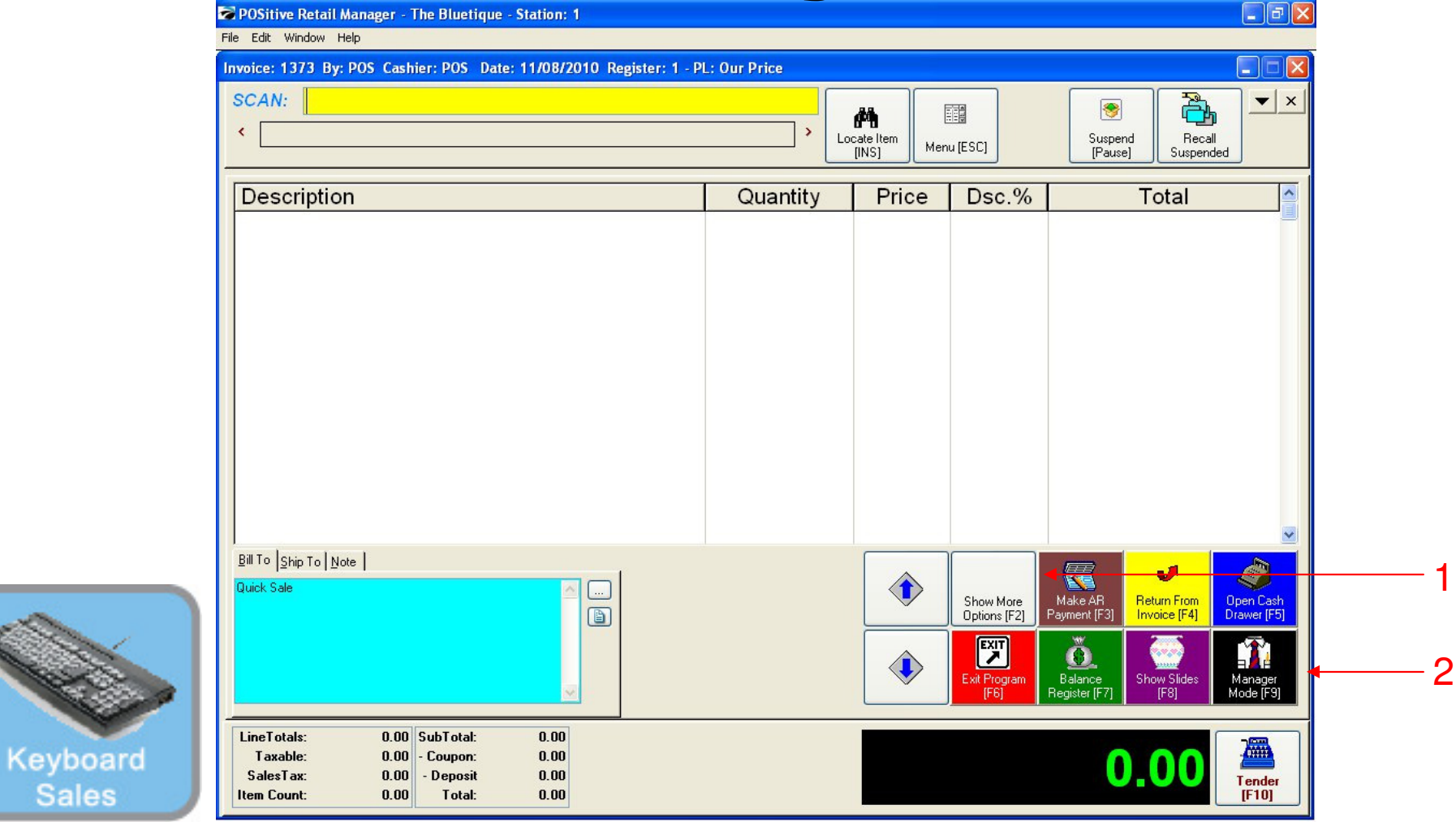

#### IN KEYBOARD SALES MODE:

To add or edit inventory items, you must go to Manager Mode.

- 1. Select Show More Options Button (F2)
- 2. Select Manager Mode Button(F9)

1

Sales

(NOTE: Only Teachers & Managers will have access to Manager Mode)

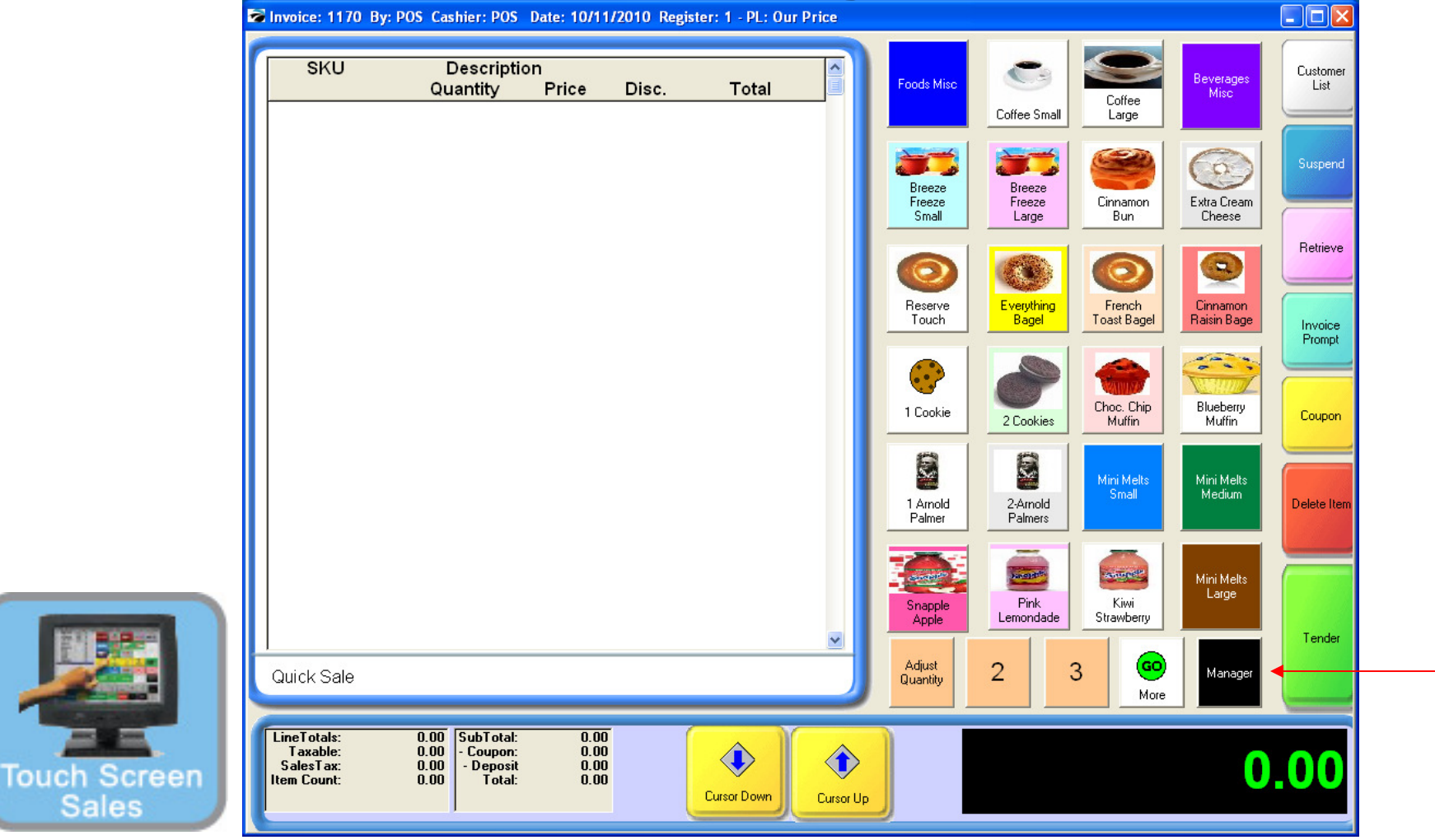

#### IN TOUCH SCREEN SALES MODE:

To add or edit inventory items, you must go to Manager Mode.

1. Touch Manager Button

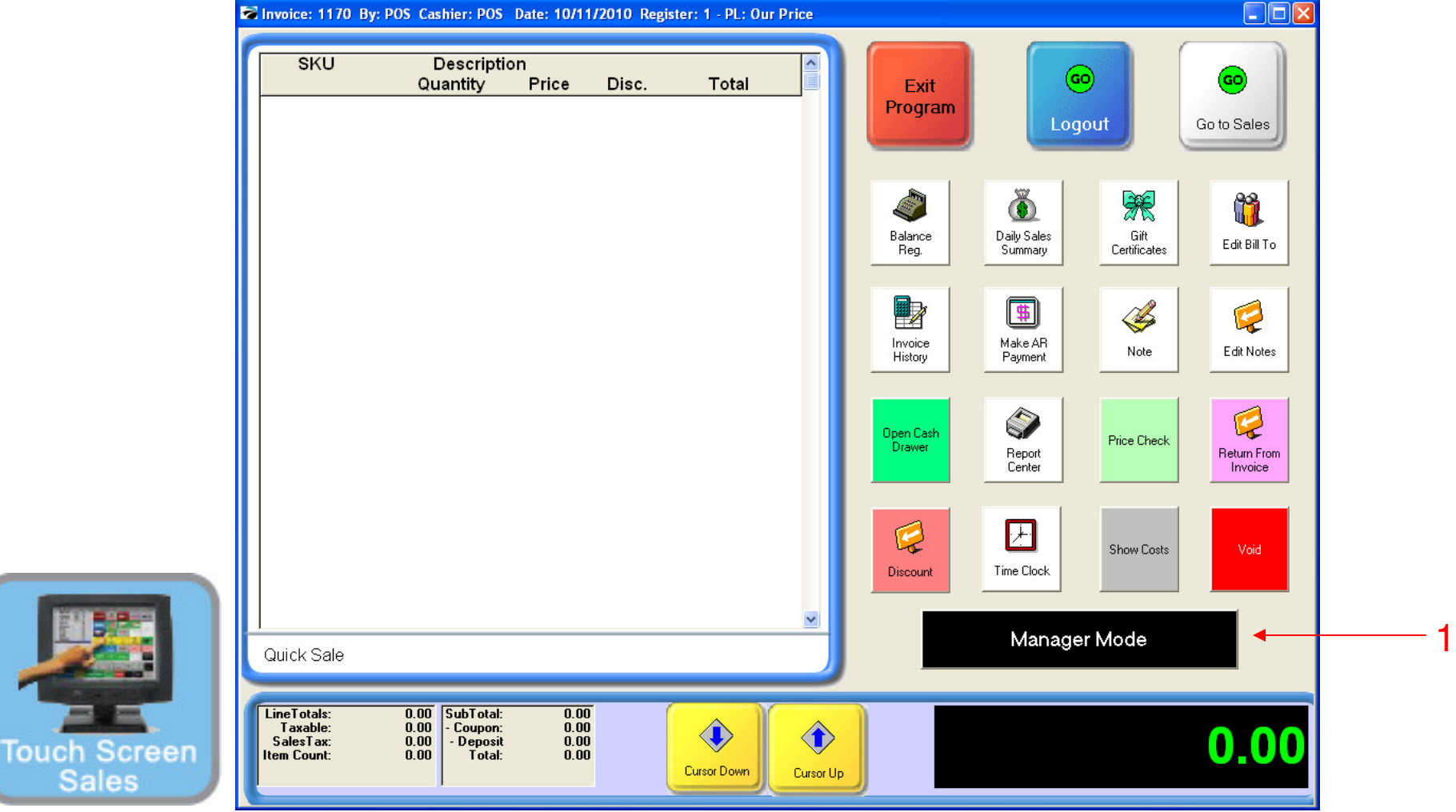

#### ON MANAGER BUTTON SCREEN:

1. Select Manager Mode Button

(NOTE: Only Teachers & Managers will have access to Manager Mode)

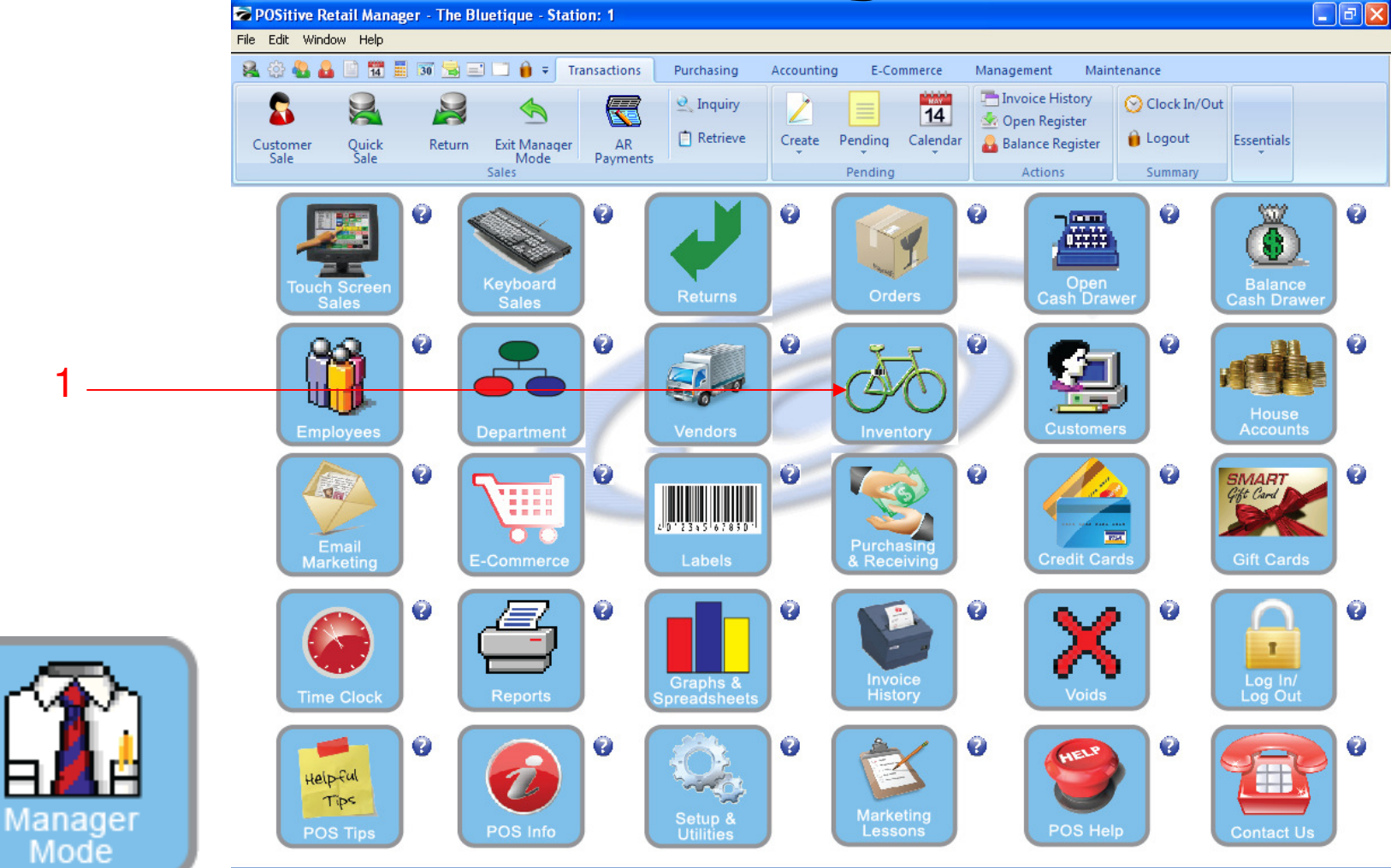

IN MANAGER MODE:

4

Go to Inventory Center

To add or edit inventory items, go to Inventory.

1. Select Inventory Button

![](_page_4_Figure_0.jpeg)

![](_page_4_Figure_1.jpeg)

#### **Inventory Center**

- 1. You will see an Inventory List arranged by Sku's
- 2. Click Add button to add a new Inventory Item.
- 3. Click Edit button to change a pre-exiting Inventory Item file.

![](_page_5_Figure_0.jpeg)

\_ @ X

![](_page_5_Figure_1.jpeg)

#### **Inventory Center:**

Upon clicking the Add button:

1) Normal, is an item that doesn't have to be purchased in a certain package quantity.

2) Bulk, is an item that has to be vendor purchased in a certain package quantity. (12/cs, 24cs)

Note: For help using Matrix and Template, please call the office for assistance *Template & Matrix are inventory types that are seldom used in a school store*.

• For this lesson, we will click, NORMAL.

![](_page_6_Picture_1.jpeg)

Inventory Center: After Selecting NORMAL, you need to select a CATEGORY 1) Highlight the Category that you want your item to be associated with.

7

![](_page_7_Picture_1.jpeg)

**Inventory Center:** 

Inventory

After Selecting CATEGORY you need to select a VENDOR.

1) From the drop down menu, select one of the Vendors you previously entered.

Note: For information on how to add a VENDOR, see the VENDOR training PDF.

2) Select Continue (F10) to add inventory item details

![](_page_8_Figure_0.jpeg)

Description

BULK ITEM TEST

Showing All Departments

Showing All Categories

Change Cost

Purchasing

Units Per Order:

Minimum Order:

Purchase By: EACH

? 4 -> #4 🖪 🖾 🖬 🖬

Primary SKU: SMLBL

HOODIE MASCOT LOGO BLACK/XLARGE

JANSPORT HOODIE GREEN MEDIUM

JANSPORT HOODIES BLUE/XLARGE

Recalc

Default %

1.00 🗢

0.0000 😂

0.00

U

Reg. Price

25.00

Department: APPAREL

Category: Shorts & Pants

Our Price

Сору

Vendor:

Vendor SKU: SMLBL

Manufacturer

Mfgs #:

Weight

0.0000 😂

General [F5] Options [F6] Defaults [F7] Sales [F9]

25.00

Av. ^

9

5

2

9.00

48.00

🗸 Save 🕇 🗶 Cancel

Total Stock

#### ADDING NEW INVENTORY:

Minimum Center

SKU Manager

Promo Pricina

Price Breaks Ttem Notes

Vendors

Documents

Picture Manager

General Detail

View

3

Inventory

Locate:

014

Description:

Last Cost:

Unit Cost:

Our Price:

Store Stock

Minimum Stock:

Maximum Stock:

0145111

🗖 🚺 05JHBXL

1 × 5 E

10.0000

Sell By: EACH

10.0000 🗢 /EACH

14.99 😂

Landed Cost Margin 🔏

0.0000 😂

0.0000 😂

33.29 🗢 %

T SKU

The new Inv. Item File is ready to accept your data:

1) Description: Type in the full description of Inventory item. Make the 1st word a key one, and not abbreviated.

2) SKU: Scan Barcode here. If item doesn't have a UPC, make one up (alphanumeric and at least 5 digits long)

3) Last Order Cost: Insert cost here. Use the decimal point.

4) Our Price: Insert your Retail Price here. Use the decimal point.

5) Click SAVE to Save Inventory file

9

![](_page_9_Picture_1.jpeg)

#### ADDING NEW INVENTORY:

Upon selecting SAVE.....

1) Enter Stock Count: Ignore this prompt unless the item needs you to print barcode labels.

• If so (usually Apparel items) enter physical unit inventory count here.

2) Click OK (F10) to save Stock Count

![](_page_10_Picture_1.jpeg)

#### **INVENTORY CENTER:**

Upon selecting a OK (F10), your in inventory item will save......

1) Your new inventory item will appear in your inventory list

2) Click COPY button if you wish to copy a similar item. (Same Dept/Category, Same \$\$ & Vendor)

HINT: Copy is a Time Saver. Copy a small T-Shirt file to a Large T-Shirt file in Seconds!!!

### **Adding & Editing**

### **Inventory Items**

![](_page_11_Picture_2.jpeg)

Inventory Center: Adding a Bulk Inventory Item.... 1) Click the Add button

Inventory

![](_page_12_Figure_0.jpeg)

#### **Inventory Center:**

- 1. Select Bulk to add an item that has to be vendor purchased in a certain package quantity. (12 or 24 to a case)
- 2. Highlight the Category that you want your item to be associated with.
- 3. From the drop down menu, select one of the Vendors you previously entered.
- 4. Select Continue (F10) to add inventory item details

![](_page_13_Figure_0.jpeg)

#### **Inventory Center:**

- 1. Select Bulk to add an item that has to be vendor purchased in a certain package quantity. (12 or 24 to a case)
- 2. Highlight the Category that you want your item to be associated with.
- 3. From the drop down menu, select one of the Vendors you previously entered.
- 4. Select Continue (F10) to add inventory item details

| 2   |         | □  •  ÷  Transactions  F                                                                                 | Purchasing Accounting E-Commerce                                                                                                    | Management M                                                                                                    | Aaintenance                                                                                                    | 0        |
|-----|---------|----------------------------------------------------------------------------------------------------|----------------------------------------------------------------------------------------------------|----------------------------------------------------------------------------------------------------|----------------------------------------------------------------------------------------------------|----------|
|     | Actions | Locate:                                                                                                  | 🕺 <b>? 4</b> 3 M B.                                                                                                    |                                                                                                    | Sell It Now [F4]                                                                                                    | L Close  |
|     | Cancel  | T SKU<br>012<br>013<br>014<br>014<br>0145111<br>0614924                                                  | Description  HOODIE MASCOT LOGO BLACK  HOODIE MASCOT LOGO BLACK  JANSPORT HOODIE GREEN ME  BULK ITEM TEST  LANGEREN HOODIES BLUE 22 | Our Price        /LARGE      25.00        /XLARGE      20.00        DIUM      20.00        DIUM      20.00        0.50      20.00 | Reg. Price      Total Stock        25.00      3        20.00      3        20.00      3        20.00      3        0.00      3        0.50      48        20.00      15 | Av. 0    |
| 1 — |         |                                                                                                    | Showing All Departments<br>Showing All Categories                                                                                   | Copy                                                                                                    | Save                                                                                                    | X Cancel |
|     |         | Description: <b>5 HOUR ENERGY</b><br>Last Cost: 0.0000 ¢ /<br>Unit Cost: 0.0000 Lar<br>Our Price: 0.00 ¢ | SHOT BERRY  Primary SKU: 00    EACH  Change Cost  Recalc    ided Cost  Margin  2    0.00 \$ %  0.00                                 | 388010001<br>General (F5) Options (F6<br>Vendor: C<br>Vendor SKU:                                                                 | Department: BEVERAGES<br>Category: Energy Drinks<br>) Defaults (F7) Sales (F9)<br>osco                                                                                  |          |

#### ADDING NEW BULK INVENTORY:

The new Inv. Item File is ready to accept your data:

Description: Type in the full description of Inventory item. Make the 1st word a key one, and not abbreviated.
 SKU: Scan Barcode here. If item doesn't have a UPC, make one up (alphanumeric and at least 5 digits long)

![](_page_15_Figure_0.jpeg)

#### ADDING NEW BULK INVENTORY:

Upon clicking enter, a Bulk inventory alert will appear

1) Sell by: Enter how you are selling the item. (Note: This will normally be "EACH")

2) Order by: Enter how you order the bulk item (Note: This will normally be "CASE")

3) Order Quantity: Enter how units are in your order (Note: This will normally be "12, 24 or 36")

4) Select Ok (F10) to proceed

![](_page_16_Figure_0.jpeg)

#### ADDING NEW BULK INVENTORY:

- 1. Last Order Cost: Insert cost of CASE here. Use the decimal point. The Unit cost appears below.
- 2. Our Price: Insert your Retail Price per UNIT here. Use the decimal point.
- 3. Margin: Not the % profit margin will now appear.
- 4. Markup: You can view % markup by clicking the % Button.
- 5. Click SAVE to Save Inventory file

| File Ed    | <mark>itive Retail Manager - The B</mark><br>it Window Help | Inveni                          | tory I                                                     | tems                                             |   |
|------------|-------------------------------------------------------------|---------------------------------|------------------------------------------------------------|--------------------------------------------------|---|
| <b>8</b> 6 | a 🕹 🔒 🗋 📆 🧮 🗊 🛸 🗉                                           | 🗐 🛄 🏮 🗧 Transactions 🛛 Purcha   | sing Accounting E-Commerce                                 | Management Maintenance                           |   |
|            | <b>9</b>                                                    | <b>`</b>                        |                                                            | ° 📠 ° 🐻                                          | 0 |
| -          | Inventory Center                                            |                                 |                                                            |                                                  |   |
|            | General 🛞                                                   | Locate:                         | ? < 5 M 🖪 (                                                | A M T U Sell It Now [F4]                         | e |
|            | Summary<br><b>Detail</b><br>Management                      | T SKU                           | Description  HOODIE MASCOT LOGO BLACK/LA                   | Our Price Reg. Price Total Stock Av. A           |   |
|            | v:                                                          |                                 | HOODIE MASCOT LOGO BLACK /XI<br>JANSPORT HOODIE GREEN MEDI | LARGE 20.00 20.00 3.00<br>UM 20.00 20.00 9.00    |   |
|            | Stock Manager                                               | 0145111                         | BULK ITEM TEST                                             | 0.50 0.50 48.00                                  |   |
|            | SKU Manager                                                 |                                 | JANSPURT HUUDIES BLUE/XLAR                                 | GE 20.00 20.00 15.00                             |   |
|            | Picture Manager<br>Promo Pricing                            |                                 | Showing All Departments<br>Showing All Categories          | 🚟 Copy 🗅 Add 🗎 Edit 📈 Delete                     | • |
| 1          | Price Breaks                                                | Description: HOODIE MASCOT LOGO | BLACK/XLARGE Primary SKU: 013                              | Department: APPAREL                              |   |
|            | Vendors                                                     |                                 | Ger                                                        | neral (F5) Options (F6) Defaults (F7) Sales (F9) | 2 |
|            | Item Activity<br>Documents                                  | Unit Cost: 7,1900 Landed C      |                                                            | Vendor: Jansport Apparel Vendor                  |   |
|            |                                                             | Margi<br>Our Price: 20.00 64.   | n X Default X<br>05 X 33.30                                | Vendor SKU:                                      |   |
|            | Actions 🛞                                                   |                                 |                                                            |                                                  |   |
|            | Change Dept/Catg                                            |                                 |                                                            |                                                  |   |
|            | Verify Inventory<br>Cost Verifier                           |                                 |                                                            |                                                  |   |
|            | Physical Inventory                                          | Store Stock<br>Sell By: FACH    | Purchasing<br>Purchase By: FACH                            | Manufachurer                                     |   |
|            | Global Price Changes                                        | Minimum Stock: 3 0000           | Units Per Order: 1.00                                      | Mine the                                         |   |

#### EDIT A CURRENT INVENTORY ITEM:

- Locate the inventory item and highlight
  Click the EDIT button, to proceed to the Inventory file

| 19<br>Fil | POSitive Retail Manager - The | Bluetique - Station: 1     | tory It                                           | te                        | ms                  | 5                  |          |
|-----------|-------------------------------|----------------------------|---------------------------------------------------|---------------------------|---------------------|--------------------|----------|
| 5         | 🛓 💮 🍓 🤷 📄 📅 🗐 🗊 🚖             | 🖃 🛄 🔒 🗧 Transactions 🛛 F   | Purchasing Accounting E-Commerce M                | anagement                 | Maintenance         |                    |          |
|           | •                             | <b>~</b> •                 | <b></b>                                           | 2                         |                     | Ĩ                  | 5        |
|           | 🐱 Inventory Center            |                            |                                                   |                           |                     |                    |          |
|           | General 🛞                     | Locate:                    | 🥺 ? 4 3 M 🖻 🗛                                     |                           | Sell I              | t Now [F4]         | Close    |
|           | Detail                        | TISKU                      | ▲ Description                                     | Our Price                 | Reg. Price          | Total Stock        | Av. 🖍    |
|           | View                          | 012                        | HOODIE MASCOT LOGO BLACK/LAR                      | GE 25.00                  | 25.00               | 3.00               |          |
|           | SKU Manager                   | 013                        | HOODIE MASCOT LOGO BLACK/XLA                      | RGE 20.00                 | 20.00               | 3.00               |          |
|           | Picture Manager               |                            | BULK ITEM TEST                                    | 0.50                      | 20.00               | 48.00              |          |
|           | Promo Pricing                 | D 05JHBXL                  | JANSPORT HOODIES BLUE/XLARGE                      | 20.00                     | 20.00               | 15.00              |          |
|           | Price Breaks                  | <                          |                                                   |                           |                     |                    | > ~      |
| 1 —       | Vendors                       |                            | Showing All Departments<br>Showing All Categories | Сору                      |                     | 🗸 Save 🗶           | Cance    |
|           | Documents                     | Description: HOODIE MASCOT | LOGO BLACK/XLARGE Primary SKU: 013                |                           | Department:         | APPAREL            |          |
|           |                               |                            | C                                                 |                           | Category:           | Sweatshirt Hoodies |          |
|           |                               | Last Cost: 7.0600 🔿 /      | EACH Change Cost Recalc                           | Uptions [Fo]   Uptions [F | F6]   Defaults [F7] | Sales [F9]         |          |
|           |                               | Unit Cost: 7.1900 Lar      | nded Cost<br>Margin 🛞 Default %                   | Vendor SKU:               | Losco               |                    | <u> </u> |
|           |                               | Our Price: 20.00 🗢         | 64.05 🗢 % 33.30                                   |                           |                     |                    |          |
|           |                               |                            |                                                   |                           |                     |                    |          |
|           |                               |                            |                                                   |                           |                     |                    |          |
|           |                               |                            |                                                   |                           |                     |                    |          |
| <b>2</b>  |                               | Store Stock                | Purchasing                                        |                           |                     |                    |          |
|           |                               | Sell By: EACH              | Purchase By: EACH                                 | Manufacturer:             |                     |                    |          |
|           |                               | Minimum Stock: 3.00        | 000 🗇 Units Per Order: 1.00 🗢                     | Mfgs #:                   |                     |                    |          |
| 21 1 1    |                               | Maximum Stock: 3.00        | 000 😂 Minimum Order: 1.0000 😂                     | Weight                    | 0.0000 📚            |                    |          |

#### EDIT A CURRENT INVENTORY ITEM:

The most common changes you will make to inventory items is your cost & retail price. 1. To change your cost, click Change Cost button

![](_page_19_Picture_1.jpeg)

#### EDIT A CURRENT INVENTORY ITEM:

A Change Cost Form will appear....

1. Type in your new cost

20

2. Select Ok (F10) to proceed

|                           | Adding                           | j & Edi                                                           | ting                                   |                       |   |
|---------------------------|----------------------------------|-------------------------------------------------------------------|----------------------------------------|-----------------------|---|
| 21                        |                                  |                                                                   |                                        |                       |   |
| S POSitive Retail Manager | - The Bluetigue - Station: 1     |                                                                   |                                        |                       |   |
| File Edit Window Help     |                                  |                                                                   |                                        |                       |   |
| R 🖓 🗛 🚨 🕅 🖬 I             | 30 😼 🖃 🗋 📦 🗧 Transactions Purchi | asing Accounting E-Commerce Manageme                              | nt Maintenance                         |                       |   |
|                           | ° 💊 ° 🚦                          | <b>)</b> ° <b>(</b>                                               | <u>2</u>                               |                       |   |
| ► Inventory Cent          | er                               |                                                                   |                                        |                       |   |
| General                   | Cocate:                          | 901 ? 4 × M & A M                                                 | Sell It Now                            | [F4] Close            |   |
| Detail                    | T SKU                            | Description                                                       | Our Price Reg. Price Tot               | al Stock Av.          |   |
| View                      |                                  | HOUDIE MASCUT LUGU BLACK/LAHGE<br>HOODIE MASCOT LOGO BLACK/XLARGE | 25.00 25.00                            | 3.00                  |   |
| SKU Manager               | 014                              | JANSPORT HOODIE GREEN MEDIUM                                      | 20.00 20.00                            | 9.00                  | 4 |
| Promo Pricing             |                                  | BULK ITEM TEST                                                    | 0.50 0.50                              | 48.00                 |   |
| Price Breaks              |                                  | JANSPONT HOODIES BLOE/ALANGE                                      | 20.00                                  | 3.00                  |   |
| 1 Item Notes<br>Vendors   |                                  | Showing All Departments<br>Showing All Categories                 | Copy                                   | iave 🛠 Cancel         |   |
| Documents                 | Description: HOODIE MASCOT L     | OGO BLACK/XLARGE Primary SKU: 013                                 | Department: APPA                       | REL<br>tshirt Hoodies | 3 |
|                           |                                  | A CIL CELLOS General [F5                                          | ] Options [F6]   Defaults [F7]   Sales | [F9]                  |   |
| 1                         | Unit Cost: 10.1800 Land          | led Cost                                                          | Vendor: Cosco                          |                       |   |
|                           | Nur Price: 25.00 🔿               | 1argin 🔏 Default % Ve<br>59.28 ♠ % 33.30                          | endor SKU: 013                         |                       |   |
| 4                         |                                  |                                                                   |                                        |                       |   |
|                           |                                  |                                                                   |                                        |                       |   |
|                           |                                  |                                                                   |                                        |                       |   |
|                           | Store Steel                      | Purchasing                                                        |                                        |                       |   |
|                           | Sell By: EACH                    | Purchase By: EACH Ma                                              | nufacturer:                            |                       |   |
|                           | Minimum Stock: 3,000             | 0 C Units Per Order: 1.00 C                                       | Mfgs #:                                |                       |   |
|                           |                                  |                                                                   | weight: U.UUUU 📚                       |                       |   |
|                           |                                  |                                                                   |                                        |                       |   |
| Inventory                 |                                  |                                                                   |                                        |                       |   |

#### EDIT A CURRENT INVENTORY ITEM:

- 1. Your cost will change
- 2. Based on cost changes, you may need to change your retail price. (Note the change of your profit %)
- 3. If you change vendors, you can select a new vendor
- 4. Click SAVE to Save Inventory file